# CHEAT **Cherokee Web Server Cheatsheet**

A comprehensive cheat sheet for the Cherokee web server, covering configuration, common tasks, and useful modules.

# **Basic Configuration**

### Installation

| Install Cherokee on Debian/Ubuntu:<br>sudo apt-get update<br>sudo apt-get install cherokee | Access the Cherokee admin interface<br>navigating to http://your_server_<br>your web browser.<br>Default username is admin and pass |  |
|--------------------------------------------------------------------------------------------|----------------------------------------------------------------------------------------------------|--|
| Install Cherokee on CentOS/RHEL:<br>sudo yum install cherokee                              | Change the default password immed logging in for security reasons.                                                                  |  |
| Start Cherokee:                                                                            | Configuration Files                                                                                                    |  |
| Stop Cherokee:                                                                             | cheroMain configuration file. Lookee.co/etc/cherokee/.                                                                              |  |
| sudo systemctl stop cherokee                                                               | nf                                                                                                    |  |
| Restart Cherokee:<br>sudo systemctl restart cherokee                                       | <ul> <li>Configurations. Located in<br/>/etc/cherokee/.</li> </ul>                                                                  |  |
| Check Cherokee status:                                                                     |                                                                                                    |  |

# **Virtual Host Configuration**

sudo systemctl status cherokee

### Creating a Virtual Host

Using the Web Admin Interface:

- 1. Go to Virtual Servers .
- 2. Click Add to create a new virtual host.
- 3. Configure the Document Root , Server Name , and other settings as needed.
- 4. Save the configuration.

Manually Editing Configuration Files:

- 1. Create a new file in /etc/cherokee/vhost/ (e.g., mysite.conf).
- 2. Add the virtual host configuration (see example below).
- 3. Restart Cherokee.

### Web Administration Interface

| Access t<br>navigatir<br>your web | he Cherokee admin interface by<br>ng to (http://your_server_ip:9090) in<br>b browser. |  |
|-----------------------------------|---------------------------------------------------------------------------------------|--|
| Default u<br>admin.               | sername is admin and password is                                                      |  |
| Change i<br>logging i             | the default password immediately after<br>n for security reasons.                     |  |
| Configur                          | ation Files                                                                           |  |
| chero                             | Main configuration file. Located in                                                   |  |
| kee.co                            | /etc/cherokee/.                                                                       |  |
| пт                                |                                                                                       |  |

## Example Virtual Host Configuration

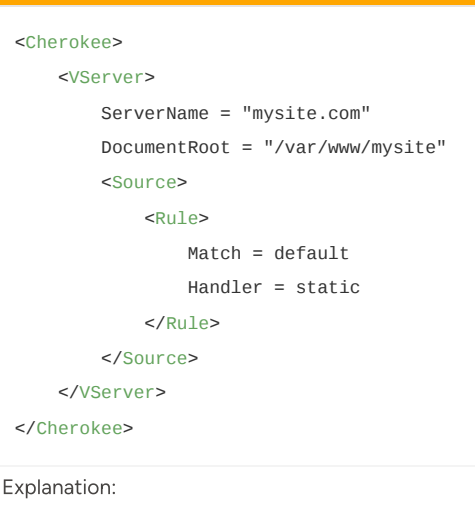

- ServerName : The domain name for the virtual host.
- DocumentRoot : The directory where website files are stored.
- Source : Defines how requests are handled.

### **Common Virtual Host Directives**

| ServerNam<br>e   | Specifies the domain name for the virtual host.   |
|------------------|---------------------------------------------------|
| DocumentR<br>oot | Defines the root directory for the website files. |
| ErrorLog         | Specifies the path to the error log file.         |
| AccessLo<br>g    | Specifies the path to the access log file.        |

# **Advanced Configuration**

# Enabling SSL/TLS

Using the Web Admin Interface:

- 1. Go to Virtual Servers .
- 2. Select the virtual host.
- 3. Enable SSL .
- 4. Specify the paths to the Certificate and Private Key files.
- 5. Save the configuration.

Manually Editing Configuration Files:

1. Add the following directives to your virtual host configuration:

| <vserver></vserver>                             |
|-------------------------------------------------|
| SSL = "0n"                                      |
| <pre>SSL_Certificate =</pre>                    |
| "/path/to/certificate.pem"                      |
| <pre>SSL_Key = "/path/to/private_key.pem'</pre> |
|                                                 |
|                                                 |
|                                                 |

# 2. Restart Cherokee.

# **Modules and Handlers**

### **Common Handlers**

| stati<br>c          | Serves static files (HTML, CSS,<br>JavaScript, images).           |
|---------------------|-------------------------------------------------------------------|
| proxy               | Acts as a reverse proxy, forwarding requests to upstream servers. |
| php-<br>fastcg<br>i | Handles PHP requests using FastCGI.                               |
| cgi                 | Handles CGI scripts.                                              |

# **Reverse Proxy Configuration**

Using the Web Admin Interface:

- 1. Go to Virtual Servers .
- 2. Select the virtual host.
- 3. Add a new Source .
- 4. Set Handler to Reverse Proxy.
- 5. Specify the Upstream server address (e.g., http://localhost:8080).
- 6. Save the configuration.

### Manually Editing Configuration Files:

#### <Source>

```
<Rule>
```

Match = default

```
Handler = proxy
```

```
Upstream =
```

```
"http://localhost:8080"
```

</Rule>

### Load Balancing

Cherokee supports load balancing by configuring multiple upstream servers.

<Source>

<Rule>

Match = default

```
Handler = proxy
```

Upstream = "http://server1:8080,

```
http://server2:8080"
```

Type = round\_robin

</Rule>

</Source>

Type can be round\_robin , least\_conn , or random .

## Configuring PHP-FastCGI

| Usir                              | ng the Web Admin Interface:                            |
|-----------------------------------|--------------------------------------------------------|
| 1.                                | Go to Virtual Servers .                                |
| 2.                                | Select the virtual host.                               |
| 3.                                | Add a new Source .                                     |
| 4.                                | Set Match to *.php.                                    |
| 5.                                | Set Handler to php-fastcgi.                            |
| 6.                                | Specify the Executable path (e.g., /usr/bin/php-cgi ). |
| 7.                                | Save the configuration.                                |
| Mar                               | nually Editing Configuration Files:                    |
| <s< td=""><td>ource&gt;</td></s<> | ource>                                                 |
|                                   | <rule></rule>                                          |
|                                   | Match = "*.php"                                        |
|                                   | Handler = php-fastcgi                                  |
|                                   | Executable = "/usr/bin/php-cgi"                        |
|                                   |                                                        |
| </td <td>Source&gt;</td>          | Source>                                                |
|                                   |                                                        |

### Logging

| Erro<br>rLog | Specifies the path to the error log file.<br>Example:<br>/var/log/cherokee/error.log |
|--------------|--------------------------------------------------------------------------------------|
| Acce         | Specifies the path to the access log file.                                           |
| ssLo         | Example:                                                                             |
| g            | /var/log/cherokee/access.log                                                         |